**Process of Online Registration for Training and Examination for Insurance Brokers Authorised Verifiers** 

- 1. Creation of Company profile on Training Portal to get ID and Password of 2 websites (Training and Examination Portal).
- 2. It may take 2-3 working days to get the Login id and password of 2 websites (Training Portal and Examination Portal).
- 3. Creation Unique Registration Number (URN)
- 4. Payment of Training Fees
- 5. Registration of Examination (To create Batch ID)
- 6. Payment of Examination Fees.
- 7. Download the Hall Ticket
- 8. Passing Certificate and Score Card
- 9. Registration of Certificate on the IRDAI Website
- 10. Contact Details of Help desk of III, NSEIT and IRDAI

# **Step1: Creation of Company profile**

To create a company profile, please click on the following link <u>https://www.insuranceinstituteofindia.com/web/guest</u> (Training Portal)

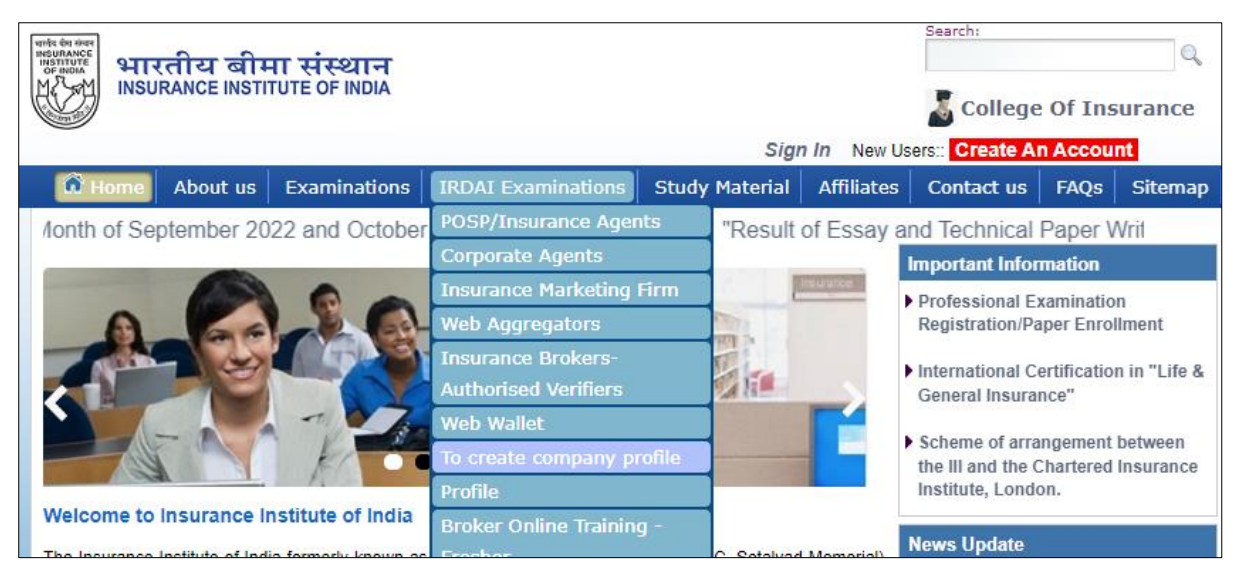

# Step 2: Login id and password of 2 websites.

After the creation of the company profile, you will receive 2 login ids and passwords for the Training portal and Examination portal respectively within 2-3 working days. Please log in to Examination Portal <u>https://www.iiiexams.org/</u>(Examination Portal) to create a candidate's profile for training and examination after receiving the ID and password.

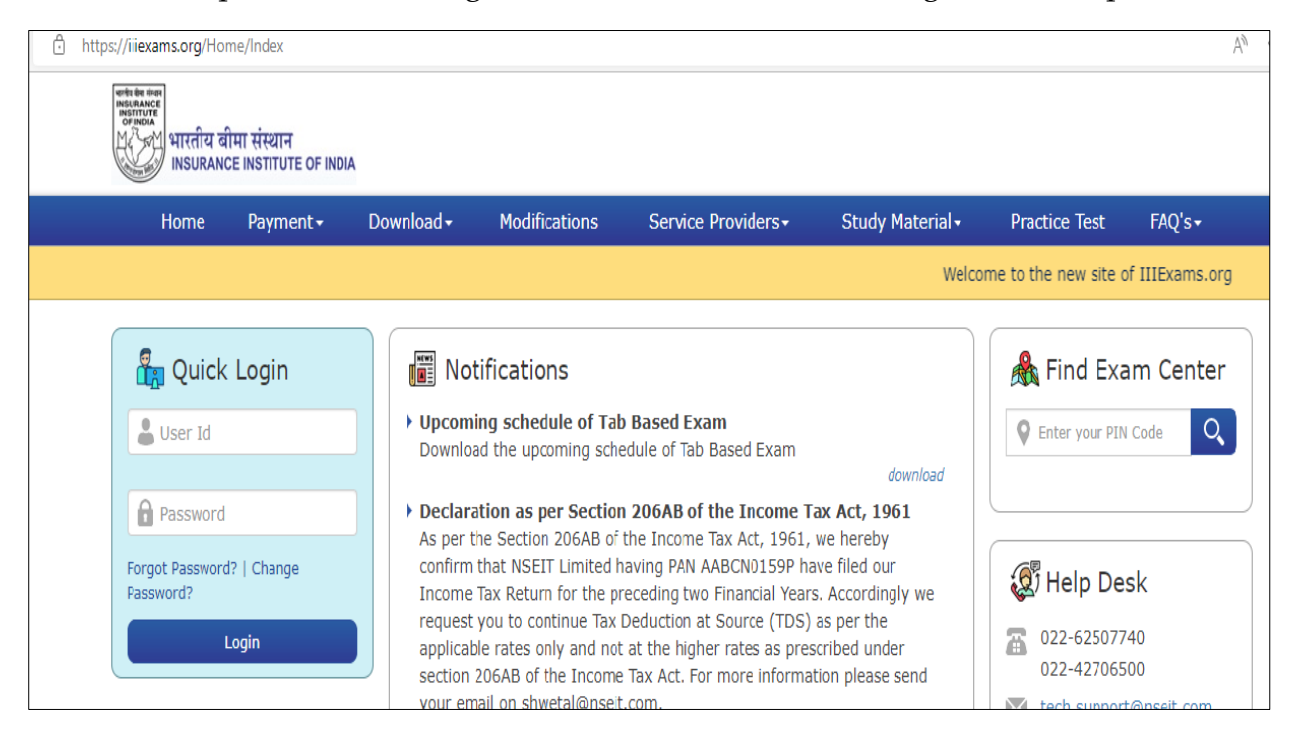

# Step 3: Creation of Unique Registration Number -URN

After receiving the ID and password **of the www.iiiexams.org portal**, Company can create a URN**( Unique Registration Number )** A URN of the candidate can be created in two ways 1) Single Registration 2) Bulk Registration

### Examination->Training Registration Form

| Profile                                  | ~      | Training Registration Form                                                                                                    |
|------------------------------------------|--------|----------------------------------------------------------------------------------------------------|
| Care Site                                | $\sim$ |                                                                                                    |
| Examination                              | ^      | Upload File :                                                                                                    |
| Training Registration Form               |        | Download Template                                                                                                    |
| Training Registration Form<br>Correction |        | Select File : *                                                                                                    |
| Duplicate URN Creation Form              |        |                                                                                                    |
| Examination Registration                 |        | Declaration:                                                                                                    |
| Delete URN                               |        | ○ We hereby declare that all the information submitted by us is true and we will be held liable for any false information or<br>misrepresentation as per IRDAI Regulations. |
| Quick Update                             |        | File type : zin file (*.zin ). Check the template for reference                                                                                                    |
| Training Registration Request<br>Status  |        | Maximum size : 5 megabytes.                                                                                                    |
|                                          |        |                                                                                                    |

# **Single Registration - Examination->Training Registration Form**

Enter details of the candidates as per format. After saving the details Unique Registration Number (URN) will be generated. URN is required for training registration. Once URN is generated it is valid for a lifetime.

|                                          |        | Iraining R             | egistratio     | n Form            |              |                       |             |                              |
|------------------------------------------|--------|------------------------|----------------|-------------------|--------------|-----------------------|-------------|------------------------------|
| Care Site                                | ~      | Upload File :          |                |                   |              |                       |             |                              |
| Examination                              |        |                        |                |                   |              |                       |             |                              |
| Training Registration Form               | $\geq$ | Download Template      |                |                   |              |                       |             |                              |
| Training Registration Form<br>Correction |        | Select File : *        | le chosen      |                   |              |                       |             | Upload                       |
| Duplicate URN Creation Form              |        |                        |                |                   |              |                       |             |                              |
| Examination Registration                 |        | Declaration:           | that all the i | nformation submi  | thed by us i | e true and we will be | held liable | for any false information or |
| Delete URN                               |        | misrepresentation as   | per IRDAI R    | egulations.       | cied by us i | s true and we will be | neid nabie  | for any faise information of |
| Quick Update                             |        | File type : zin file   | (* zin ) Che   | ck the template f | or referen   | -                     |             |                              |
| Training Registration Request<br>Status  |        | Maximum size : 5       | megabytes.     |                   |              |                       |             |                              |
| Branch Details                           | $\sim$ | I prefer enteri        | ng details     | :                 |              |                       |             |                              |
| Reports                                  | $\sim$ |                        | -              |                   |              |                       |             | *                            |
|                                          |        | Application date       |                | Insuranc          | e Category   |                       | CoR Typ     | e:                           |
|                                          |        | 07-Sep-2022            |                | Sele              | ect          | ~                     | Sel         | ect                          |
|                                          |        | Personal Infor         | mation :       |                   |              |                       |             |                              |
|                                          |        |                        |                |                   |              |                       |             |                              |
|                                          |        | Salutation :           | Applicant's n  | ame : *           |              |                       |             |                              |
|                                          |        | Select 🗸               |                |                   |              |                       |             |                              |
|                                          |        | Esther's / Husband's   | Name : *       |                   |              |                       |             |                              |
|                                          |        | Patier's / Husballu's  | Name .         |                   |              |                       |             |                              |
|                                          |        |                        |                |                   |              |                       |             |                              |
|                                          |        | Date of Birth : *      | G              | ender : *         |              | Category : *          |             | Area : *                     |
|                                          |        |                        |                | Select            | ~            | Select                | ~           | Select                       |
|                                          |        | Nationality : *        | P              | AN : *            |              | Aadhaar No :          |             |                              |
|                                          |        | Select                 | ~              |                   |              |                       |             |                              |
|                                          |        | Driving License No -   | P              | assport No :      |              | Voter Identity Card   | :           | Photo Id Card of Govt :      |
|                                          |        | briving Electrise No . |                | asport no i       |              | toter rotting card    |             |                              |

| Candidate's Photo : *                                                                                                    | Candidat                                                                                        | te's Signature : *                                                                                                    | <ul> <li>File type : image</li> <li>Maximum size</li> </ul>                                                                                | files (*.jpg | 1 / *.jpeg / *.png ).                                                     |                   |
|----------------------------------------------------------------------------------------------------|-------------------------------------------------------------------------------------------------|----------------------------------------------------------------------------------------------------|----------------------------------------------------------------------------------------------------|--------------|---------------------------------------------------------------------------|-------------------|
|                                                                                                    | Signat                                                                                          | ture                                                                                                    | Maximum size : :                                                                                                    | SU kilodytes | 5.                                                                        |                   |
|                                                                                                    | (click on l                                                                                     | the image to select)                                                                                                    |                                                                                                    |              |                                                                           |                   |
| (click on the image to select)                                                                                                    |                                                                                                 |                                                                                                    |                                                                                                    |              |                                                                           |                   |
| Educational backgro                                                                                                    | ound :                                                                                          |                                                                                                    |                                                                                                    |              |                                                                           |                   |
| Basic Qualification : *                                                                                                    | Board Na                                                                                        | ame:*                                                                                                    | Roll number : *                                                                                                    |              | Year of passing : *                                                       |                   |
| Select 🗸 🗸                                                                                                    |                                                                                                 |                                                                                                    |                                                                                                    |              |                                                                           |                   |
| Professional Qualification :                                                                                                    | *                                                                                               |                                                                                                    |                                                                                                    |              |                                                                           |                   |
| Select                                                                                                    |                                                                                                 | ~                                                                                                    |                                                                                                    |              |                                                                           |                   |
| Contact Information                                                                                                    | n :                                                                                             |                                                                                                    |                                                                                                    |              |                                                                           |                   |
| A ] Current Address :                                                                                                    |                                                                                                 |                                                                                                    |                                                                                                    |              |                                                                           |                   |
| House No : *                                                                                                    |                                                                                                 | Street / Road : **                                                                                                    |                                                                                                    | Town / Ci    | ty: **                                                                    |                   |
|                                                                                                    |                                                                                                 |                                                                                                    |                                                                                                    |              |                                                                           |                   |
| State : *                                                                                                    |                                                                                                 | District : *                                                                                                    |                                                                                                    | Pincode :    | *                                                                         |                   |
| Jelect                                                                                                    | -                                                                                               |                                                                                                    | -                                                                                                    |              |                                                                           |                   |
| B ] Permanent Address : (                                                                                                    | Same as                                                                                         | s current address                                                                                                    | )                                                                                                    |              |                                                                           |                   |
| House No : *                                                                                                    |                                                                                                 | Street / Road : *                                                                                                    |                                                                                                    | Town / Ci    | ty : **                                                                   |                   |
|                                                                                                    |                                                                                                 |                                                                                                    |                                                                                                    |              |                                                                           |                   |
| -                                                                                                    |                                                                                                 |                                                                                                    |                                                                                                    |              |                                                                           |                   |
| State :                                                                                                    |                                                                                                 | District : *                                                                                                    |                                                                                                    | Pincode :    | *                                                                         |                   |
| State : "                                                                                                    | ~                                                                                               | District : **                                                                                                    | ~                                                                                                    | Pincode :    | se<br>                                                                    |                   |
| State : "<br>Select<br>] Speedy Contact :                                                                                                    | ~<br>Mobile Nu                                                                                  | District : *                                                                                                    | ►mail Id : *                                                                                                    | Pincode :    | Contact Person's I                                                        | Email I           |
| State : "<br>Select<br>] Speedy Contact :<br>andline Number :                                                                                                    | Mobile Nu                                                                                       | District : **                                                                                                    | <pre>~</pre> Email Id : *                                                                                                    | Pincode :    | Contact Person's E                                                        | Email I           |
| State : "<br>Select<br>] Speedy Contact :<br>andline Number :                                                                                                    | Mobile Nu                                                                                       | District : *                                                                                                    | <pre> Email Id : * </pre>                                                                                                    | Pincode :    | Contact Person's I                                                        | Email I           |
| State : "<br>Select<br>] Speedy Contact :<br>andline Number :<br>Employment Details                                                                                                    | Mobile Nu                                                                                       | Junber : *                                                                                                    | <pre> Email Id : * </pre>                                                                                                    | Pincode :    | Contact Person's I                                                        | Email I           |
| State : "<br>Select<br>] Speedy Contact :<br>andline Number :<br>Employment Details                                                                                                    | Mobile Nu                                                                                       | District : *                                                                                                    | <pre>~</pre>                                                                                                    | Pincode :    | Contact Person's I                                                        | Email I           |
| State : "<br>Select<br>] Speedy Contact :<br>andline Number :<br>Employment Details<br>rimary Profession :*                                                                                                    | Mobile Nu                                                                                       | District : " umber : * Employee No :*                                                                                                    | Email Id : *                                                                                                    | Pincode :    | Contact Person's I                                                        | Email I           |
| State : " Select ] Speedy Contact : andline Number : Employment Details rimary Profession :*                                                                                                    | Mobile Nu                                                                                       | District : "                                                                                                    | <pre>~</pre>                                                                                                    | Pincode :    | Contact Person's E                                                        | Email I           |
| State : "<br>Select<br>] Speedy Contact :<br>andline Number :<br>Employment Details<br>rimary Profession :*<br>ranch State :*                                                                                                    | Mobile Nu                                                                                       | Employee No :*                                                                                                    | Email Id : *                                                                                                    | Branch :     | Contact Person's I                                                        | Email I           |
| State : "<br>Select<br>] Speedy Contact :<br>andline Number :<br>Employment Details<br>rimary Profession :*<br>Select                                                                                                    | Mobile Nu                                                                                       | District : *                                                                                                    | Email Id : *                                                                                                    | Branch :     | Contact Person's E                                                        | Email I           |
| State : " Select ] Speedy Contact : andline Number : Employment Details rimary Profession :* ranch State :* Select Examination Prefere                                                                                                   | Mobile Nu                                                                                       | District : "                                                                                                    | Email Id : *                                                                                                    | Branch :     | Contact Person's E                                                        | Email 1           |
| State : " Select ] Speedy Contact : andline Number : Employment Details rimary Profession :* ranch State :* Select Examination Prefere                                                                                                   | Mobile Nu                                                                                       | Employee No :*                                                                                                    | Email Id : *                                                                                                    | Branch :     | Contact Person's I *                                                      | Email I           |
| State : " Select ] Speedy Contact : andline Number : Employment Details rimary Profession :* ranch State :* Select Examination Prefere xamination Mode                                                                                   | Mobile Nu                                                                                       | District : "                                                                                                    | Email Id : *                                                                                                    | Branch :     | Examination Lang                                                          | Email I           |
| State : "<br>Select<br>] Speedy Contact :<br>andline Number :<br>Employment Details<br>rimary Profession :*<br>ranch State :*<br>Select<br>Examination Prefere<br>camination Mode<br>Online                                              | Mobile Nu                                                                                       | District : *                                                                                                    | Email Id : *          Email Id : * <tr< td=""><td>Branch :</td><td>Contact Person's I * Examination Lang Select</td><td>Email I</td></tr<> | Branch :     | Contact Person's I * Examination Lang Select                              | Email I           |
| State : "<br>Select<br>] Speedy Contact :<br>andline Number :<br>Employment Details<br>rimary Profession :*<br>ranch State :*<br>Select<br>Examination Prefere<br>xamination Mode<br>Online                                              | Mobile Nu                                                                                       | District : " District : " Employee No :* Branch District :* ion Body : * ct                                                                                                    | Email Id : *                                                                                                    | Branch :     | Examination Lang                                                          | Email I           |
| State : "<br>Select<br>] Speedy Contact :<br>andline Number :<br>Employment Details<br>rimary Profession :*<br>ranch State :*<br>Select<br>Examination Prefere<br>xamination Mode<br>Online<br>eclaration:<br>We hereby declare that all | Mobile Nu<br>Mobile Nu<br>:<br>:<br>:<br>DCES :<br>Examinat<br>Sele<br>the informat             | District : "                                                                                                    | Email Id : * Email Id : * Examination Center Select                                                                                        | Branch :     | Contact Person's I  *  Examination Lang Select  for any false inform      | Email I<br>uage : |
| state : " Select ] Speedy Contact : andline Number : Employment Details rimary Profession :* ranch State :* Select Examination Prefere xamination Mode Online eclaration: We hereby declare that all bisrepresentation as per IRD        | Mobile Nu<br>Mobile Nu<br>:<br>:<br>nces :<br>Examinat<br>Sele<br>the informat<br>AI Regulation | District : " District : " Distr | Email Id : * Examination Center Select is true and we will be                                                                              | Branch :     | Contact Person's I    Examination Lang  Select  for any false information | uage :            |

> Bulk Registration- Download Template and upload on site

| Profile                                  | ~ | Training Registration Form                                                                                                    |
|------------------------------------------|---|----------------------------------------------------------------------------------------------------|
| Care Site                                | V |                                                                                                    |
| Examination                              | ^ | Upload File :                                                                                                    |
| Training Registration Form               |   | Download Template                                                                                                    |
| Training Registration Form<br>Correction |   | Select File : *                                                                                                    |
| Duplicate URN Creation Form              |   |                                                                                                    |
| Examination Registration                 |   | Declaration:                                                                                                    |
| Delete URN                               |   | □ We hereby declare that all the information submitted by us is true and we will be held liable for any false information or<br>misrepresentation as per IRDAI Regulations. |
| Quick Update                             |   | ▶ File type : zip file (*.zip ). Check the template for reference                                                                                                    |

# **Step 4: Payment of training fees**

After creating URN to register a candidate for Online Training, go to <u>www.insuranceinstituteofindia.com</u> for payment of fees.

There are two options to do the payment of registered candidates Single and Bulk.

# 1) Single registration:

IRDAI Examination – Fresh Online Training-Single Registration for Individual Candidate.

Link: <u>https://www.insuranceinstituteofindia.com/web/guest/single-registration-other-than-corporate</u>

| 🕅 Home                                 | About us                          | Examinations                              | IRDAI Examinations     | Study | Material                        | Affiliates                | Contact              | us FAQs     | Sitemap       | Useful Links |
|----------------------------------------|-----------------------------------|-------------------------------------------|------------------------|-------|---------------------------------|---------------------------|----------------------|-------------|---------------|--------------|
| for details                            | "Trainin                          | g Program Sche                            | POSP/Insurance Ager    | its   | iber 2022                       | and Dece                  | mber 20              | 22" Clic    |               |              |
|                                        |                                   |                                           | Corporate Agents       |       |                                 | Importar                  | nt Informat          | ion         |               |              |
|                                        |                                   |                                           | Insurance Marketing    | Firm  |                                 | Profession                | ional Exam           | ination     |               |              |
|                                        |                                   | a see initiation                          | Web Aggregators        |       | A                               | Registra                  | ation/Paper          | Enrollment  |               |              |
|                                        |                                   |                                           | Insurance Brokers-     |       | Fresh Onli                      | ne Training               | 9                    | Single Reg  | istration fo  |              |
|                                        | 11 1                              | PAR ALLE                                  | Authorised Verifiers   |       | Renewal C                       | nline Trair)              | ning                 | Individual  | Candidate     |              |
| Inme                                   | Im                                | A VINC                                    | Web Wallet             |       | Flowchart                       | and Circul                | ars                  | Help manu   | al for Singl  | e            |
|                                        | THE R                             | 500/                                      | To create company pr   | ofile | Help Manu                       | ial for                   |                      | Registratio | n             |              |
|                                        |                                   |                                           | Profile                |       | Training/E                      | xam/Web-                  | wallet               | Download    | Training      |              |
| ne to Insuran                          | ce institute                      | of India                                  | Broker Online Training | g -   |                                 | Marrie I.I.               | ulata .              | Completio   | n Certificate |              |
| rance Institute o                      | f India formerl                   | y known as Federatio                      | Fresher                |       | ad Memorial)                    | News Up                   | odate                | Download    | Examinatio    | n            |
| blished in the ye<br>qualifications ar | ar 1955, for th<br>e held in este | e purpose of promot<br>em both by the rea | Broker Online Training | g -   | n the country.<br>Is an leading | For Member<br>mrm@iii.org | rship details<br>Lin | Passing Ce  | rtificate     |              |
| h and training pr                      | ovider I.I.I. is c                | losely associated wit                     | Renewal                |       | idustry which                   | Curvovor                  | Dro licono           | Download    | Receipt for   | Fresh        |
| Insurance regula                       | tory authority                    | of india, public and pr                   | Web Service            |       |                                 | Notification              | i Pre licens         | Online Tra  | ning          |              |

### **Single Registration**

Using this option is candidate/ company can make the payment for online training for which login ID and Password is not required for single registration company

| Corporate Agent / IMF / Web                                                   | Aggregators/Insurance Broker AV Registration                                                                 | n Form                                                                                                    |
|-------------------------------------------------------------------------------|----------------------------------------------------------------------------------------------------|----------------------------------------------------------------------------------------------------|
| NOTICE:<br>Kindly ensure that you have reg<br>and the URN you are entering is | istered yourself afresh, by filling in the 'Training Reg<br>s the newly generated URN ( URN for Corporate Ag | gistration Form' on IRDAI portal ( <u>http://www.iiiexams.org/</u> )<br>ents starts with 'CAI' followed by a number ) |
| Enter URN No.*:                                                               |                                                                                                    | Search                                                                                                    |
| Verify PAN*:                                                                  |                                                                                                    | Verify PAN                                                                                                    |

Candidate details will display on the portal, Please check the details and then do the payment.

As soon as the payment is done, the candidate will receive an ID and password by Email/SMS. So that candidate can start the online training.

### **Bulk Registration**

The companies can register candidates in bulk. For Bulk Registration, the company has to log in to https://www.insuranceinstituteofindia.com through login id and password

**Step 1** Prepare an excel file to upload on the portal.

Excel file format

- URN number save with no heading
- Sheet name should be Sheet1

| ×Ħ    | <b>] 5 ·</b> C · =               |             |           |                  |             | Book1 - Excel                                                                                                  |
|-------|----------------------------------|-------------|-----------|------------------|-------------|----------------------------------------------------------------------------------------------------|
| FILE  | HOME INSERT PAGE LAYOUT          | FORMULAS DA | TA REVIEW | VIEW             |             |                                                                                                    |
|       | Cut Calibri - 11                 | - A A = =   | = 🗞 - 😤 v | Wrap Text        | General     | - 🛃 🛒                                                                                                    |
| Paste | ✓ Format Painter B I U + □ + □   | 🎦 - 🔺 - 🚍 = |           | Merge & Center 👻 | 🖙 - % · 🔝 🦨 | 8 Conditional Format<br>Formatting Table                                                                       |
|       | Clipboard 5 Font                 | rs.         | Alignment | ra -             | Number      | Gi de la companya de la companya de la companya de la companya de la companya de la companya de la companya de |
| С9    | $\sim$ : $\times \checkmark f_x$ |             |           |                  |             |                                                                                                    |
|       | A                                | В           | С         | D                | E           | F                                                                                                    |
| 1     | BAV0123456789                    |             |           |                  |             |                                                                                                    |
| 2     | BAV9876543210                    |             |           |                  |             |                                                                                                    |
| 3     |                                  |             |           |                  |             |                                                                                                    |
| 4     |                                  |             |           |                  |             |                                                                                                    |
| 5     |                                  |             |           |                  |             |                                                                                                    |
| -     | Sheet1 +                         |             |           |                  |             |                                                                                                    |
| READY |                                  |             |           |                  |             |                                                                                                    |

• Sheet should save in 97-2003 format

| Fresh Data Upload 29-08-2022 12:34 Microsoft Excel 97-2003 Worksheet |  |
|----------------------------------------------------------------------|--|
|----------------------------------------------------------------------|--|

**Step 2**: Excel file upload:

IRDAI Examination –Insurance Brokers Authorised Verifiers -Fresh Online Training-Bulk file upload.

Link https://www.insuranceinstituteofindia.com/web/guest/bulk-file-upload1

| C Home About us Examinations                       | IRDAI Examinations Study                      | Material                | Affiliates     | Contact us     | FAQs         | Sitemap       | Useful Links |
|----------------------------------------------------|-----------------------------------------------|-------------------------|----------------|----------------|--------------|---------------|--------------|
| "Institutional Practical Training                  | in POSP/Insurance Agents                      | urvevors                | -(Miscella     | neous. Moto    | or an        |               |              |
|                                                    | Corporate Agents                              |                         | Importar       | nt Information |              |               |              |
|                                                    | Insurance Marketing Firm                      |                         | Drofose        | ional Examina  | tion         |               |              |
|                                                    | Web Aggregators                               |                         | Registra       | ation/Paper En | rollment     |               |              |
|                                                    | Insurance Brokers-                            | Fresh Or                |                | g Sir          | ngle Regis   | tration for   |              |
|                                                    | Authorised Verifiers                          | Repayme                 | ent of Fresh   | In             | dividual C   | andidate      |              |
|                                                    | Web Wallet                                    | Training                |                | He             | lp manua     | l for Single  |              |
|                                                    | To create company profile                     | Renewal Online Training |                |                | Registration |               |              |
|                                                    | Profile                                       | Full Repo               | ort Including  | j Bu           | lk File Up   |               |              |
| e to Insurance Institute of India                  | Update GSTIN                                  | Renewal                 |                | UF             | N Upload     | ed & Payme    | ent          |
| ance Institute of India formerly known as Feder    | atic Broker Online Training -                 | Flowchar                | t and Circul   | ars Pe         | nding        |               |              |
| lished in the year 1955, for the purpose of pro    | <sup>101</sup> Fresher                        | Help Mar                | ual for        | Do             | wnload Ti    | raining       |              |
| and training provider I.I.I. is closely associated | eg<br><sub>Wit</sub> Broker Online Training - | Training/               | Exam/Web-      | wallet Co      | mpletion     | Certificate   |              |
| surance regulatory authority of india, public and  | P Renewal                                     |                         |                | Do             | wnload E     | xamination    |              |
|                                                    | Web Service                                   | 1                       | • <sup>1</sup> | Pa             | ssing Cer    | tificate      |              |
| mics Events                                        | Examination Registration                      |                         |                | Do             | wnload R     | eceipt for Fi | resh         |
| Training Programme 🖒 Training Pro                  | ra Process For Scribe/Blind                   | tion                    |                | Or             | line Train   | ing           |              |

### 1) Select the below option to upload the excel file.

| Corporate Agent Corp      | orate Wise URN Upload                   |        |             |                |        |
|---------------------------|-----------------------------------------|--------|-------------|----------------|--------|
| Select Intermediary Type: | Insurance Broker Authorised Verifiers 🗸 | File : | Choose File | No file chosen | Upload |

### 2) After choosing a file, the file name will show on the screen and then click on upload

| Corporate Agent Corp      | orate Wise URN Upload                   |        |             |                      |        |
|---------------------------|-----------------------------------------|--------|-------------|----------------------|--------|
| Select Intermediary Type: | Insurance Broker Authorised Verifiers 🗸 | File : | Choose File | Fresh upload BAV.xls | Upload |

# 3) Uploaded URN will show on screen, select record and click on Verify with IRDAI

| To Date": 16-09-2022<br>Date": 16-09-202<br>Intermediary Type".<br>Insurance Brokers Auth |                                                  | -09-2022                                                     | uthorised Verifiers |                     |                |  |
|-------------------------------------------------------------------------------------------|--------------------------------------------------|--------------------------------------------------------------|---------------------|---------------------|----------------|--|
|                                                                                           |                                                  | Sear                                                         | ch                  | $\sim$              |                |  |
| Select All                                                                                | URN                                              | Uploaded Date                                                | URN Expiry<br>Date  | TCC Validity Date   | Status         |  |
|                                                                                           |                                                  | 16-09-2022 03:39:03                                          |                     |                     | To Be Verified |  |
| 2                                                                                         |                                                  | 16-09-2022 03:39:03                                          |                     | -                   | To Be Verified |  |
|                                                                                           |                                                  | 16-09-2022 03:39:03                                          |                     |                     | To Be Verified |  |
|                                                                                           |                                                  | 16-09-2022 03:39:03                                          |                     | +                   | To Be Verified |  |
| After Uploading / Veriling of                                                             | tata on this portal . If you h<br>payment Direct | ave done any changes on www<br>control 4224 and click here : | illexams org po     | rtal, Before making | Update Verifed |  |
| Verify Sel                                                                                | ected Records Verify                             | with IRDA                                                    |                     | Go to Payment:      | Go to Payment  |  |
|                                                                                           | Change 9                                         | due of Tried Through Single Pa                               | yment Not Done      | Change Status       |                |  |

Step 3: After uploading URN please select IRDAI Examination-Insurance Brokers Authorised Verifiers -Fresh Online Training-URN uploaded and Payment pending.

| 🕅 Home About us Examinat                                                                                                    | ions                            | IRDAI Examinations                     | Study | Material              | Affiliates                   | Contact ι    | IS FAQS                    | Sitemap                | Useful Links |
|----------------------------------------------------------------------------------------------------|---------------------------------|----------------------------------------|-------|-----------------------|------------------------------|--------------|----------------------------|------------------------|--------------|
| "Institutional Practical Train                                                                                                    | ning in                         | POSP/Insurance Agen                    | its   | urveyors              | -(Miscellar                  | neous, Mo    | tor an                     | _                      |              |
|                                                                                                    |                                 | Insurance Marketing I                  | Firm  |                       | Profess                      | ional Examin | ation                      |                        |              |
|                                                                                                    |                                 | Insurance Brokers-                     |       | Fresh On              | line Training                |              | ingle Regis                | stration for           |              |
|                                                                                                    | 21                              | Web Wallet                             |       | Repayme<br>Training   | ent of Fresh                 |              | lelp manua                 | andidate               | _            |
|                                                                                                    |                                 | To create company pr<br>Profile        | ofile | Renewal<br>Full Repo  | Online Trair<br>rt Including | ning F       | egistration<br>ulk File Up | load                   |              |
| ance Institute of India formerly known as F                                                                                                 | ederatic                        | Update GSTIN<br>Broker Online Training | ] -   | Renewal<br>Flowchar   | t and Circul                 | ars P        | RN Upload<br>ending        | led & Payme            | ent          |
| blished in the year 1955, for the purpose of<br>qualifications are held in esteem both by<br>and training provider I.I.I. is closely associ | f promot<br>the reg<br>ated wit | Fresher<br>Broker Online Training      | ] -   | Help Mar<br>Training/ | iual for<br>Exam/Web-        | vallet C     | ownload T<br>completion    | raining<br>Certificate |              |
| nsurance regulatory authority of india, public                                                                                              | c and pr                        | Renewal<br>Web Service                 |       |                       |                              | C<br>P       | ownload E<br>assing Cer    | xamination<br>tificate |              |
| mics Events                                                                                                    |                                 | Examination Registrat                  | tion  |                       |                              | L. L.        | ownload R                  | eceipt for F           | resh         |

Please Select 1) excel Uploaded Date 2) Status - To do payment 3) Go to payment

| m 16-09-2022              | To Date": 16-                                       | 09-2022                                                    | 3                  | Reset Dates               |                |  |
|---------------------------|-----------------------------------------------------|------------------------------------------------------------|--------------------|---------------------------|----------------|--|
| N:                        | Intermediary T                                      | ype":<br>Broker Authorised Verif                           | iers (             | Status : *  To Do Payment | $\supset$      |  |
|                           |                                                     | Sear                                                       | ch                 |                           | -              |  |
| Select All                | URN                                                 | Uploaded Date                                              | URN Expiry<br>Date | TCC Validity Date         | Status         |  |
| •                         |                                                     | 16-09-2022 01:06:34                                        |                    |                           | To Do Payment  |  |
| •                         |                                                     | 16-09-2022 01:06:34                                        |                    | -                         | To Do Payment  |  |
|                           |                                                     | 16-09-2022 01:06:34                                        |                    |                           | To Do Payment  |  |
|                           |                                                     | 16-09-2022 01:06:34                                        |                    | -                         | To Do Payment  |  |
| After Uploading / Verifin | ng data on this portal , If you h<br>payment Please | ave done any changes on www<br>Select URN and click here : | mexams org po      | rtal, Before making       | Update Verifed |  |
| Verify                    | Selected Records Verify                             | with IROA                                                  |                    | Go to Payment G           | o to Payment   |  |

After clicking on Go to the payment below details will display on portal

Please select 1) Mode of Payment 2) Select service provider name from drop down 3) Mode of Training 4) GSTIN State 5) GSTIN Number and the click on proceed.

| Please select the mode of payment: <ul> <li>Online</li> </ul> | O Web Wallet |
|---------------------------------------------------------------|--------------|
| Select Service Provider Name *                                |              |
| Mode of Training: 📀 (Web + Mobile App) based Online Training  |              |
| GSTIN State * : 🗸                                             |              |
| GSTIN No.:                                                    |              |
| Link to add GSTIN                                             |              |
|                                                               | Proceed      |

| Corporate Wise Payment Confirmati | on                                                                   |                                                                                                 |
|-----------------------------------|----------------------------------------------------------------------|-------------------------------------------------------------------------------------------------|
| Date : 16/09/2022                 |                                                                      | Order No :                                                                                      |
| Candidate Name                    |                                                                      |                                                                                                 |
| Email                             |                                                                      |                                                                                                 |
| Mobile                            |                                                                      |                                                                                                 |
| GSTIN Number                      |                                                                      |                                                                                                 |
| GSTIN State                       |                                                                      | Maharashtra                                                                                     |
|                                   | Payn                                                                 | nent Details                                                                                    |
| Reference Id                      |                                                                      | 1272                                                                                            |
| Registration Amount               |                                                                      | 3000.0                                                                                          |
| CGST                              |                                                                      | 270.0                                                                                           |
| SGST                              |                                                                      | 270.0                                                                                           |
| Grand Total                       |                                                                      | 3540                                                                                            |
| You can mak                       | e payment using your (<br>Paym                                       | Credit/Debit card as well Internet Banking.                                                     |
| Mode of Payment                   |                                                                      | Charges applicable                                                                              |
| Internet Banking                  | Rs.12 per Transaction                                                |                                                                                                 |
| Debit Card (Visa / Master)        | 1.00% of Transaction Amou                                            | Int (Minimum Rs.12/-)                                                                           |
| Credit Card                       | 1.50% of Transaction amou                                            | int (Minimum Rs.12/-)                                                                           |
| Amex/Diners card                  | 3.00% of Transaction amou                                            | int (Minimum Rs.12/-)                                                                           |
| Wallet / Prepaid Card             | Rs.12 per Transaction                                                |                                                                                                 |
| Minimum Charges                   | All Charges subject to a min                                         | nimum of Rs. 12/- per transaction.                                                              |
| Mobile wallets / Cash cards       | For PayTM wallet : 2.00% of<br>For all others: 1.75% of Cu           | of Customer Payment Amount<br>stomer Payment Amount                                             |
| UPI / UPI QR                      | NIL                                                                  |                                                                                                 |
| i ha<br>I agree ti                | ave read and understood th<br>hat decision of III in all the<br>Plea | e Help Manual available on website.<br>matters will be final and binding upon me.<br>se Confirm |
|                                   | Ye                                                                   | es No                                                                                           |

# Receipt will be generated.

| Receipt For Corporate Agent- Fresh Online Training               | - Bulk Registration - Online Payment                                                                                                    |
|------------------------------------------------------------------|----------------------------------------------------------------------------------------------------|
| भारतीय बीमा संस्थान<br>अग्रेजर्म<br>INSURANCE INSTITUTE OF INDIA | Insurance Institute of India (III)<br>Plot No C-46,Near U.S. Consulate,G-Block, Bandra Kurla Complex,<br>Bandra East,Mumbai,Maharashtra 400051<br>Telephone Number : 022-26544220/257/208<br>Email Id : reg.exams@iii.org.in<br>Website : www.insuranceinstituteofindia.com<br>PAN No Of The III : AAATI1174R<br>TAN No Of The III : MUMI00157D<br>Service Tax No : AAATI1174RSD001<br>HSN Code : HSN is not applicable to III<br>GSTIN Of III : 27AATI1174R1Z7<br>Application Reference No (ARN) Of III : AA2704170743831<br>SAC Code Of III : 999299 (Commercial Training & Coaching) |
|                                                                  | Click Here to return Home Page                                                                                                    |
|                                                                  |                                                                                                    |
| Date : 16/09/2022                                                | Order No : 82449292                                                                                                    |
| Company Name                                                     |                                                                                                    |
| Mobile Number                                                    |                                                                                                    |
|                                                                  | Payment Details                                                                                                    |
| Reference Id                                                     | 1272                                                                                                    |
| Total Amount                                                     | 3000.0                                                                                                    |
| CGST                                                             | 270.0                                                                                                    |
| SGST                                                             | 270.0                                                                                                    |
| Grand Total                                                      | 3540.0                                                                                                    |
| Company Address                                                  |                                                                                                    |
|                                                                  |                                                                                                    |
|                                                                  | 1                                                                                                    |
|                                                                  |                                                                                                    |
| GSTIN of State Bank of India                                     |                                                                                                    |
| GSTIN State                                                      |                                                                                                    |
|                                                                  | Transaction Details                                                                                                    |
| Transaction Number                                               | WHMP1272                                                                                                    |
| Transaction Date                                                 | 16-09-2022 15:07:05                                                                                                    |
| Transaction Status                                               | PGS10001-Success                                                                                                    |
| Note : Please save this receipt for future reference             |                                                                                                    |
|                                                                  | Print                                                                                                    |

As soon as the payment is done, the candidate will receive an ID and password by SMS/Email. So that candidate can start the online training.

After completion of training to download the training completion certificate kindly **visit** <u>www.insuranceinstituteofindia.com</u>.

| The About us Examinations                                                                                                    | IRDAI Examinations Stud               | y Material                     | Affiliates C                     | Contact us                  | FAQs                   | Sitemap                   | Useful Links |
|----------------------------------------------------------------------------------------------------|---------------------------------------|--------------------------------|----------------------------------|-----------------------------|------------------------|---------------------------|--------------|
| for details "Training Program Sche                                                                                                    | POSP/Insurance Agents                 | nber 2022                      | and Decemb                       | ber 2022" (                 | Clic                   | _                         |              |
|                                                                                                    | Insurance Marketing Firm              |                                | Important In<br>Profession       | nformation<br>al Examinatio | on                     |                           |              |
|                                                                                                    | Web Aggregators<br>Insurance Brokers- | Fresh Onli                     | Registratio                      | n/Paper Enro                | llment<br>Jle Regis    | tration for               |              |
|                                                                                                    | Authorised Verifiers<br>Web Wallet    | Renewal C<br>Flowchart         | Online Training<br>and Circulars | g Indi<br>s Help            | vidual C<br>o manua    | andidate<br>I for Single  | _            |
|                                                                                                    | To create company profile<br>Profile  | Help Manu<br>Training/E        | ual for<br>xam/Web-wa            | Regi<br>allet Dow           | istration<br>Inload Tr | aining                    |              |
| e to Insurance Institute of India<br>ance Institute of India formerly known as Federati                                                                     | Broker Online Training -<br>Fresher   | ad Memorial)                   | News Upda                        | Com<br>Ite Dow              | npletion<br>Inload E   | Certificate<br>xamination | _            |
| lished in the year 1955, for the purpose of promo<br>ualifications are held in esteem both by the reg<br>and training provider LLL is closely associated wi | Broker Online Training -<br>Renewal   | h the country.<br>s an leading | For Membership<br>mrm@iii.org.in | p details Pass              | sing Cert              | ificate<br>eceipt for Fr  | resh         |
| nsurance regulatory authority of india, public and p                                                                                                    | Web Service                           |                                | Surveyors Pr<br>Notification     | re licens Onli              | ne Train               | ing                       |              |

# **Step 5: Registration of Examination.**

To register for the examination **Batch id** is required. No individual candidate can create a batch ID for examination registration. The company/ Corporate has to create a Batch ID for their candidates.

After the completion of training, the candidate has to contact their sponsored company for batch id creation of examination registration.

To create a batch ID, Company / Corporate can go to <u>https://iiiexams.org</u> and log in on portal through the company's login id

# Select Examination-Examination Registration

|   | Profile                                  | $\sim$ | Exam Registra                          | tion |                      |           |                        |                      |
|---|------------------------------------------|--------|----------------------------------------|------|----------------------|-----------|------------------------|----------------------|
|   | Care Site                                | $\sim$ |                                        |      |                      |           |                        |                      |
| < | Examination                              |        | Upload File                            |      |                      |           |                        |                      |
| - | Training Registration Form               |        |                                        |      |                      | To Downlo | oad Template for bu    | lk upload Click Here |
|   | Training Registration Form<br>Correction |        | Select File : * Choose File No file ch | osen |                      |           |                        | Upload               |
|   | Duplicate URN Creation Form              |        |                                        |      |                      |           |                        |                      |
| < | Examination Registration                 | >      | Manual Batch Crea                      | tion |                      |           |                        |                      |
|   | Delete URN                               |        | From Date <sup>*</sup>                 |      | To Date <sup>*</sup> |           | Exam Body <sup>*</sup> |                      |
|   | Quick Update                             |        | 12-Sep-2022                            |      | 12-Sep-2022          |           | Select                 | ~                    |
|   | Training Registration Request<br>Status  |        | Exam Center <sup>*</sup>               |      |                      |           |                        |                      |
|   | Branch Details                           | $\sim$ | All                                    |      | ~                    |           | Sear                   | ch Candidates        |
|   | Reports                                  | ~      |                                        |      |                      |           |                        |                      |

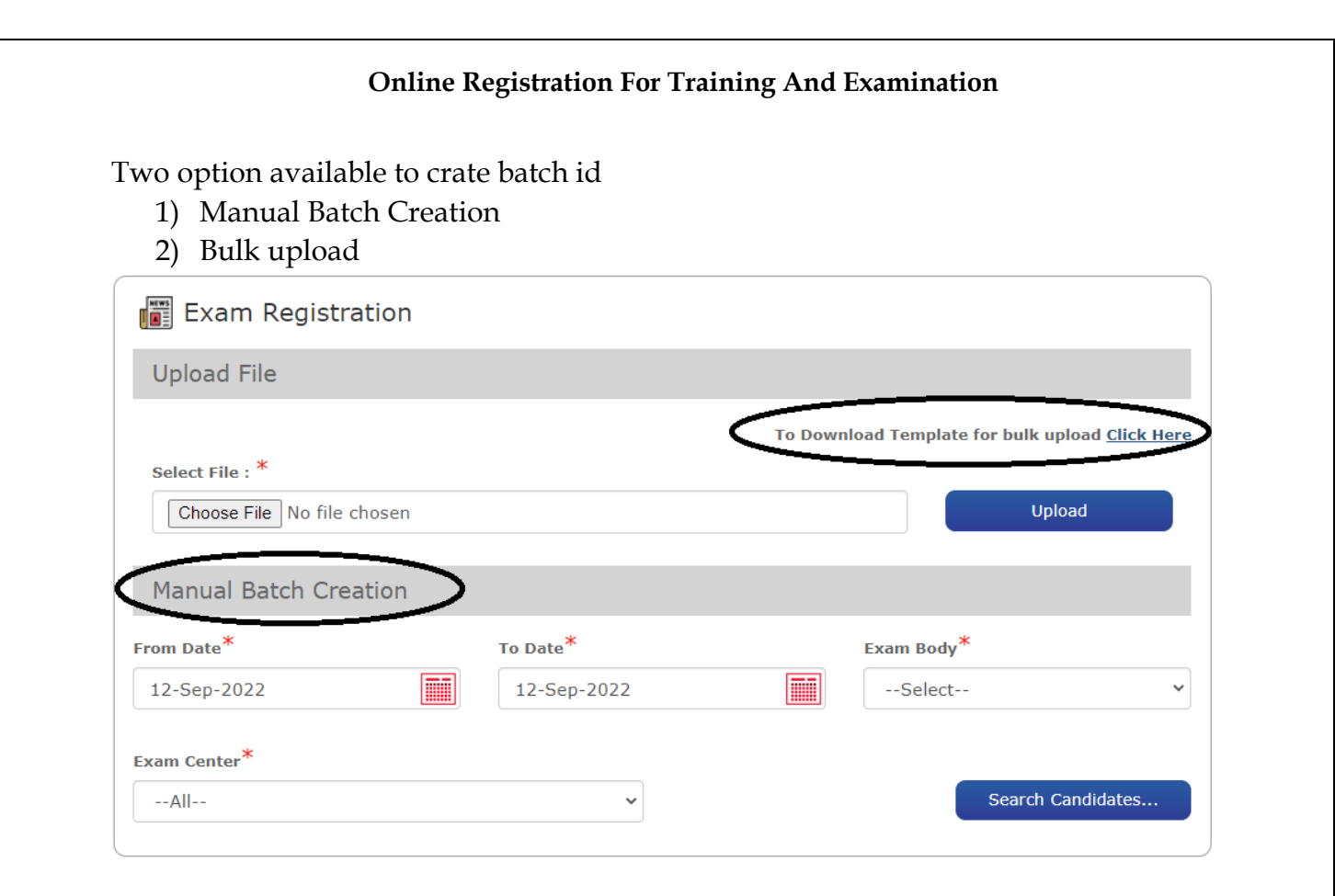

# 1) Manual Batch Creation

# To create a Batch ID follow the below steps.

- Select the date in Application from date and to date (the date on which date the URN was created). E.G If URN number is CAI2807220123 urn creation date is 28.07.22
- Then directly click on submit then after it will populate the record which was created in the given application date range and for which the training is completed and valid.

| 0 | Process All records on this page |     |                                       |       |                       |
|---|----------------------------------|-----|---------------------------------------|-------|-----------------------|
|   | Applicant Name                   | URN | Preferred<br>Exam Date<br>(Mandatory) | Email | TCC<br>Expiry<br>Date |
| 0 | Nillin                           |     |                                       |       | 06 Sep 2023           |
| 0 | M                                |     |                                       |       | 06 Sep 2023           |

- Click the record for which you want to register for exam and you have entered the preferred exam date and click on save to generate Batch ID.
- Once the batch ID is generated then no modification is allowed.
- After the generation of the Batch ID you can make the payment of the Batch ID/ through the given URL:

http://nseitexams.com/OnlinePayment/paymentRequest.jsp

• Payment for the Batch ID/transaction ID can be made after 24 hours or the next day of the Batch creation date.

# 2) Bulk Upload

Bulk batch ID creation facility is provided. Download the template and enter details as per format and upload on portal.

| X     | H D. G. t        |                   |                             | Ex                      | aminationRegistr | ration (1) [Compa    | tibility Mo | de] - Excel    |               |          |
|-------|------------------|-------------------|-----------------------------|-------------------------|------------------|----------------------|-------------|----------------|---------------|----------|
| FILE  | HOME INSERT      | PAGE LAYOUT FORML | LAS DATA REVIEW V           | /IEW                    |                  |                      |             |                |               |          |
|       | 🔏 Cut 🛛 🗛        | al - 10 - A       | . = = <b>=</b> ≫ <b>₽</b> w | /rap Text Gen           | eral             | -                    |             | Normal         | Bad           | <b>e</b> |
| Paste | Copy - B         |                   |                             | larga & Cantar 🗴 💽      | - 06 • €.0       | .og Conditional      | Format as   | Good           | Neutral       | Insert   |
| -     | 💞 Format Painter |                   |                             | eige a center · · · · · | 7000 -           | Formatting *         | Table *     |                | ¥             | -        |
|       | Clipboard 🕞      | Font              | Alignment                   | Га                      | Number           | F <sub>2</sub>       |             | Styles         |               | 1        |
| H11   | ×                | $\checkmark f_x$  |                             |                         |                  |                      |             |                |               |          |
|       |                  |                   |                             |                         |                  |                      |             |                |               |          |
|       |                  |                   |                             |                         |                  |                      |             |                |               |          |
|       | А                | В                 | С                           | D                       | E                |                      | F           | G              | Н             |          |
| 1     | IRDA URN         | Payment Mode      | Insurer Remark              | Enrollment No           | OnOrAfte         | rDate Ema            | illds       | Batch Mode     | Scheduling Mo | de       |
| 2     |                  |                   |                             |                         | 0.0              | rAfterDate           |             | 11             |               |          |
| 3     |                  |                   |                             |                         | Valio            | fation: Mandatory F  | Field       |                | _             |          |
| 4     |                  |                   |                             |                         | Form             | nat: dd-MMM-yyyy e   | example - 0 | )1-Jan-2019    |               |          |
| 5     |                  |                   |                             |                         | While            | entering enter as te | ext example | e '01-Jan-2019 |               |          |
| 6     |                  |                   |                             |                         | -                |                      |             |                |               |          |
| 7     |                  |                   |                             |                         |                  |                      |             |                |               |          |
| 8     |                  |                   |                             |                         |                  |                      |             |                |               |          |
| 9     |                  |                   |                             |                         |                  |                      |             |                |               |          |
| 10    |                  |                   |                             |                         |                  |                      |             |                |               |          |
| 11    |                  |                   |                             |                         |                  |                      |             |                |               | -        |
| 12    |                  |                   |                             |                         |                  |                      |             |                |               |          |
| 13    |                  |                   |                             |                         |                  |                      |             |                |               |          |

# **Step 6 Payment of Examination Fees.**

# After the creation of batch id candidate/ company has to pay examination fees

| Link : https:/ | //iiiexams.org/ | /Home/   | 'Index |
|----------------|-----------------|----------|--------|
|                | /               | =======/ |        |

| Home Payment -                         | Download - Modifications                                                                                               | Service Providers+                                                                                     | Study Material -                              | Practice Test FAQ's -                                                                  |  |
|----------------------------------------|----------------------------------------------------------------------------------------------------|----------------------------------------------------------------------------------------------------|-----------------------------------------------|----------------------------------------------------------------------------------------|--|
| Exam fees                              |                                                                                                    | Welcome to the new s                                                                                   | ite of IIIExams.org                           | Portal best viewed on Google Chro                                                      |  |
| Service Tax                            |                                                                                                    |                                                                                                    |                                               |                                                                                        |  |
| ╂ Quick Login                          | 🗑 Notifications                                                                                                    |                                                                                                    |                                               | Å Find Exam Center                                                                     |  |
| User Id                                | • Upcoming schedule of Ta<br>Download the upcoming sch                                                                 | <b>b Based Exam</b><br>redule of Tab Based Exam                                                        | download                                      | Senter your PIN Code                                                                   |  |
| Password                               | Declaration as per Sectio     As per the Section 2064B of                                                              | n 206AB of the Income Ta<br>f the Income Tax Act, 1961                                                 | ax Act, 1961<br>we hereby                     |                                                                                        |  |
| Forgot Password?   Change<br>Password? | confirm that NSEIT Limited<br>Income Tax Return for the p                                                              | having PAN AABCN0159P ha<br>preceding two Financial Years                                              | ve filed our<br>6. Accordingly we             | 😺 Help Desk                                                                            |  |
| Login                                  | request you to continue Tax<br>applicable rates only and no<br>section 206AB of the Incom<br>your email on shwetal@nse | Deduction at Source (TDS)<br>at at the higher rates as pres<br>e Tax Act. For more informat<br>it.com. | as per the<br>cribed under<br>ion please send | <ul> <li>022-62507740</li> <li>022-42706500</li> <li>tech support@nseit.com</li> </ul> |  |

| Make Payment O Book Seat                  |                                                                                                    |
|-------------------------------------------|----------------------------------------------------------------------------------------------------|
| atch ID / LIBN                            |                                                                                                    |
|                                           |                                                                                                    |
|                                           |                                                                                                    |
| Search                                    |                                                                                                    |
|                                           |                                                                                                    |
| nstructions:                              |                                                                                                    |
| 1. Candidate can make a payment nex       | day after confirmed for examination.                                                                         |
| 2. For any payment related query, insu    | ance company/candidate needs to contact the respective bank.                                                 |
| 3. Please do not close the browser till y | ou get an appropriate message (Payment Successful/Unsuccessful) and note down the Customer Reference number. |
| 4. In case the message shows as payr      | ent is "Unsuccessful" and amount is debited from bank account then kindly contact your respective bank.      |
| 5. Exam fees once naid will not be refu   | ided under any circumstances once scheduled, even if candidate chooses to remain absent for the examination. |
| o. Examinees once paid will not be rele   |                                                                                                    |
| 6. In case of payment confirmation r      | ot received, transaction amount will be refunded back within 3 - 4 working days.                             |

The candidate has to book a seat whose batch id is created as **self-scheduling** after making the payment. The candidate will receive a schedule whose batch id is created as auto-scheduling after making the payment.

The venue & Examination Slot details will be informed to the candidate by SMS/ Email.

# Step 7: Download Hall Ticket

### Candidates can download Hall Ticket

| Home Payment <del>-</del>                                | Download -                                                                                        | Modifications                                                                                                    | Service Providers+                                                                                                    | Study Material <del>-</del>                                                                                              | Practice Test                                                                                                    | FAQ's <del>-</del>                    |
|----------------------------------------------------------|---------------------------------------------------------------------------------------------------|----------------------------------------------------------------------------------------------------|----------------------------------------------------------------------------------------------------|----------------------------------------------------------------------------------------------------|----------------------------------------------------------------------------------------------------|---------------------------------------|
| on Google Chrome 73 and above                            | Hall Ticket                                                                                       |                                                                                                    |                                                                                                    |                                                                                                    |                                                                                                    |                                       |
| Quick Login User Id  Password  Forgot Password?   Change | Score card  Very Notifi  Upcoming Download t  Declaratio As per the confirm the                   | ore card  Notifications  Upcoming schedule of Tab Based Exam Download the upcoming schedule of Tab Based Exam  Download the upcoming schedule of Tab Based Exam  download  Declaration as per Section 206AB of the Income Tax Act, 1961 As per the Section 206AB of the Income Tax Act, 1961, we hereby confirm that NSET Limited having PAN AABCNO159P have filed our |                                                                                                    |                                                                                                    | Find Exam Center                                                                                                    |                                       |
| Password?                                                | Income Tax<br>request you<br>applicable e<br>section 206<br>your email<br>Candidate<br>Download t | K Return for the p<br>u to continue Tax<br>rates only and no.<br>GAB of the Incom<br>on shwetal@nse<br>self declaratio<br>the candidate sel                                                                                                    | receding two Financial Years<br>Deduction at Source (TDS)<br>t at the higher rates as pres<br>e Tax Act. For more informat<br>t.com.<br><b>n form related to Covid-1</b> !<br>f declaration form related to | : Accordingly we<br>as per the<br>cribed under<br>ion please send<br><i>download</i><br>9<br>Covid-19<br><i>download</i> | Comparison of the comparison of the compari | SK<br>40<br>@nselt.com<br>day<br>0.pm |

| Home                                                  | Payment <del>-</del>        | Download <del>-</del> | Modifications   | Service Providers -                                                                                                    | Study Material <del>-</del> | Practice Test                                                                                                    | FAQ's+                                       |
|-------------------------------------------------------|-----------------------------|-----------------------|-----------------|----------------------------------------------------------------------------------------------------|-----------------------------|----------------------------------------------------------------------------------------------------|----------------------------------------------|
|                                                       |                             |                       |                 |                                                                                                    |                             | Wel                                                                                                    | come to the new s                            |
| Quick<br>User Id<br>Password<br>Password<br>Password? | Login<br>?   Change<br>ogin | URN : *               | wnload Hall Tic | e of birth : Example of Example of Example o | am Date :                   | Find Exa Enter your PIN Enter your PIN En | sk<br>40<br>00<br>c@nseit.com<br>day<br>0 pm |

Please enter either your Date of Birth OR Date of Exam to download Hall Ticket

Step -8 Examination passing certificate and Score Card

### Examination passing certificate

After passing the examination, you can download the examination passing certificate on www.insuranceinstituteofindia.com using the following link

https://www.insuranceinstituteofindia.com/web/guest/examination-passingcertificate

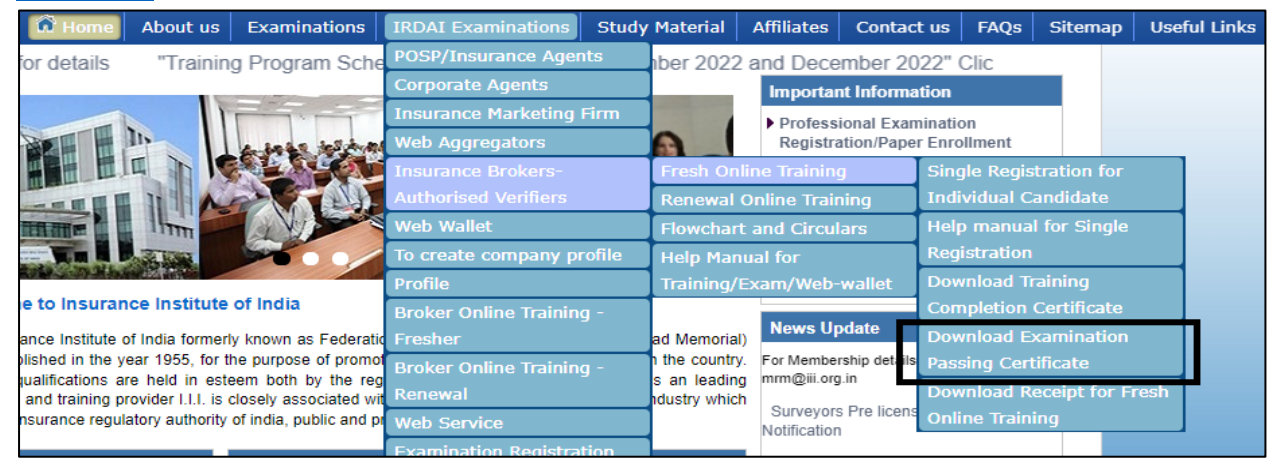

# Score Card

# Link to download Scorecard: https://iiiexams.org/Candidates/Scorecard

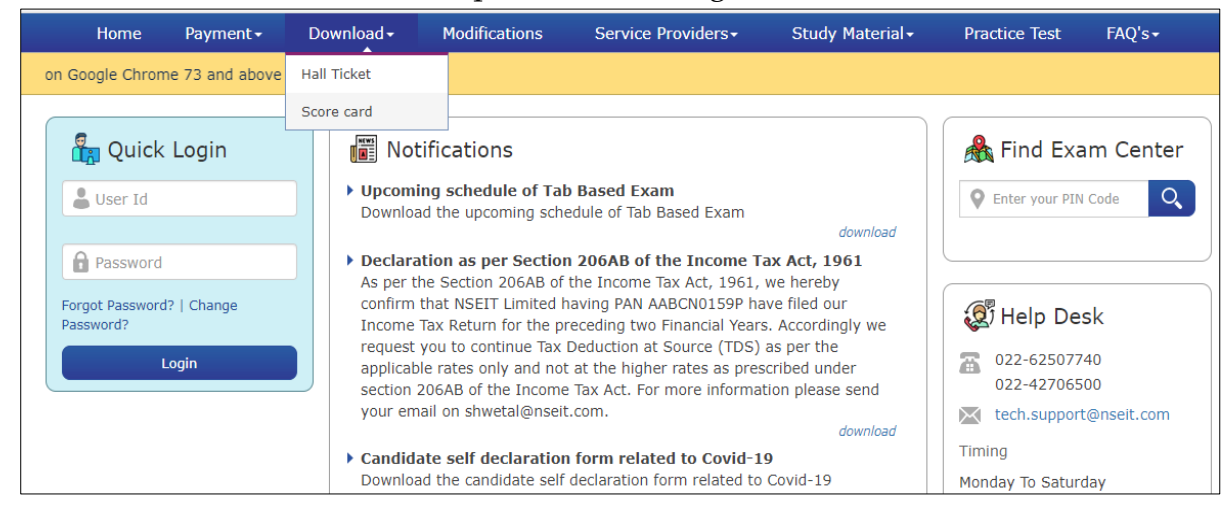

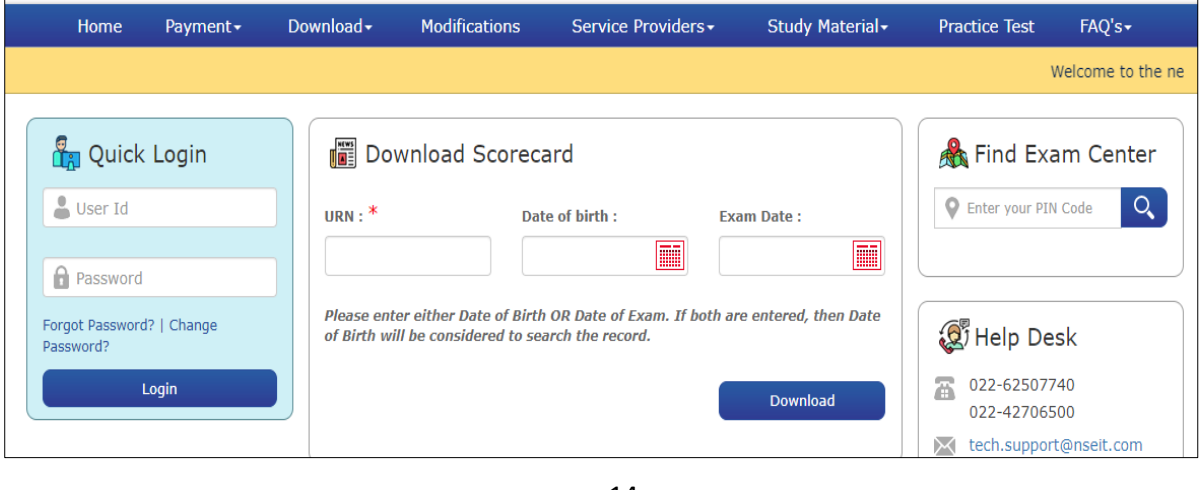

- If the examination passed within six months kindly enter the date of the examination.
- > If the examination passed before six months kindly enter date of birth.

**Step 9:** To generate the code of **license** on the IRDAI portal, kindly contact to sponsored company. After processing the documents from your sponsored company your licence will generate. **Please visit** https://agencyportal.irdai.gov.in/

# **Contact Details:**

| Query                                               | Portal                                            | Email ID                    | Telephone<br>Number              |
|-----------------------------------------------------|---------------------------------------------------|-----------------------------|----------------------------------|
| Company Profile                                     | https://www.in<br>suranceinstitute<br>ofindia.com | reg.exams@iii.org.in        | 022-<br>26544220/20<br>8/298     |
| Login Id of Examination portal                      | https://iiiexam<br>s.org                          | tech.support@nseit.com      | 022-<br>42706500                 |
| Login Id of Training portal                         | https://www.in<br>suranceinstitute<br>ofindia.com | reg.exams@iii.org.in        | 022-<br>26544220/25<br>7/208/298 |
| Branch Creation                                     | https://iiiexam                                   | tech.support@nseit.com      | 022-                             |
| Training Registration Form                          | <u>s.org</u>                                      |                             | 42706500                         |
| Single URN creation                                 |                                                   |                             |                                  |
| Bulk upload File of URN creation                    |                                                   |                             |                                  |
| Training Registration                               | https://www.in                                    | reg.exams@iii.org.in        | 022-                             |
| Training Completion<br>Certificate                  | ofindia.com                                       |                             | 7/208/298                        |
| Examination Registration                            | https://iiiexam                                   | exams_schedule@nseit.com    | 022-                             |
| Online Payment for examination                      | <u>s.org</u>                                      |                             | 42547510<br>/42547458            |
| Hall Ticket, Score Card                             |                                                   |                             |                                  |
| Examination fees receipt                            |                                                   |                             |                                  |
| Passing Certificate                                 | https://www.in<br>suranceinstitute<br>ofindia.com | reg.exams@iii.org.in        | 022-<br>26544220/25<br>7/208/298 |
| To generate a certificate of registration (License) | https://agencypo<br>rtal.irdai.gov.in/            | webaggregators@irdai.gov.in | 040-<br>23009733                 |